# BESTELLUNG DER SICAT OPTISLEEP MIT DIGITALEN INTRAORALSCANS

### Schritt 1: Bestimmen der Behandlungsposition

Mit einer Bissgabel, wie z.B. dem George Gauge, können Sie die maximale Protrusion des Unterkiefers messen und darauf basierend eine Behandlungsposition festlegen.

# Schritt 2: Aufnehmen digitaler Intraoralscans

Fertigen Sie die folgenden Aufnahmen mit Ihrem Intraoralscanner an:

- Scan des vollständigen Unterkiefers
- Scan des vollständigen Oberkiefers
- Scan des bukkalen Bisses mit Bissgabel (Therapieposition) auf beiden Seiten, sofern die verwendete Software dies zulässt

**Hinweis**: Das Registriermaterial auf der Bissgabel sollte die bukkalen Zahnflächen **nicht** bedecken, damit die Scannersoftware den Biss korrekt korrelieren kann. Entfernen Sie gegebenfalls störendes oder überschüssiges Material.

# Schritt 3: Prüfen der optischen Scans

Stellen Sie sicher, dass die optischen Scans vollständig und frei von Artefakten sind und keine Löcher aufweisen.

**Hinweis**: SICAT benötigt nutzbare Hinterschnittbereiche, um den Halt der SICAT OPTISLEEP zu gewährleisten. Deshalb unbedingt die Schleimhautübergänge mitscannen, ebenso wie die kompletten distalen Zähne.

#### Schritt 4: Bestellformular ausfüllen

Füllen Sie das patientenindividuelle Bestellformular aus, das Sie auf der **SICAT Homepage** unter **Service** > **Downloads** > **Schlafmedizin** finden.

#### Schritt 5: Bestellung im SICAT Portal durchführen

- 1. Öffnen Sie die Internetseite https://portal.sicat.com in einem Webbrowser.
- 2. Falls Sie noch **kein SICAT Portal-Konto** haben, klicken Sie auf den Link **Als neuer Benutzer registrieren** und folgen Sie den Anweisungen. Falls Sie bereits über ein **SICAT Portal-Konto** verfügen, melden Sie sich mit Ihren Zugangsdaten im **SICAT Portal** an.
- 3. Klicken Sie auf dem Dashboard auf Datei-Upload:

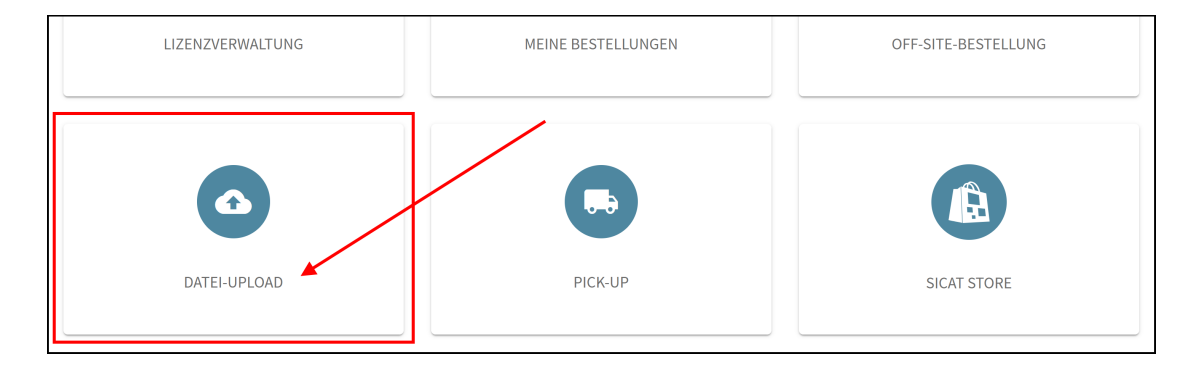

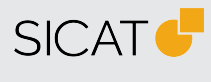

HERSTELLER SICAT GMBH & CO. KG FRIESDORFER STR. 131-135 53175 BONN, DEUTSCHLAND WWW.SICAT.COM

#### THERAPIESCHIENEN-SUPPORT

TELEFON: +49 228 286206600 FAX: +49 228 286206971 E-MAIL: SUPPORT@SICAT.COM

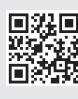

DD32QUG012 STAND: 2023-04-25 SEITE: 1 / 2 4. Wählen Sie im Bereich Art der Daten unter Informationen zum Upload die Option Sonstige Daten:

| Informationen zum Upload                      |                                   |  |
|-----------------------------------------------|-----------------------------------|--|
| ZUSÄTZLICHE DATEN FÜR EXISTIERENDE BESTELLUNG | OPTIGUIDE CLASSICGUIDE DIGITALGUI |  |
| CLINICALASSIST                                | SONSTIGE DATEN                    |  |

- 5. Klicken Sie auf Weiter.
- 6. Erfassen Sie im Bereich **Zusätzliche Informationen** unter **Hinweise und Anmerkungen** unbedingt den Patientennamen:

| 🖉 Art der Daten                                                                                                    |                                                                  |
|----------------------------------------------------------------------------------------------------|------------------------------------------------------------------|
| 2 Zusätzliche Informationen                                                                                          |                                                                  |
| Hinweise und Anmerkungen<br>Hinweise und Anmerkungen zu Ihrem Datei-Upload<br>Ihre Hinweise und Anmerkungen an SICAT | Bitte unbedingt den vollständigen<br>Namen des Patienten angeben |
| OPTISLEEP für Patient [Vorname][Nach                                                                                 | name] //.                                                        |
|                                                                                                    | ZURÜCK WEITER                                                    |

- 7. Klicken Sie auf Weiter.
- 8. Erstellen Sie ein **\*zip-Archiv**, das die folgenden Dateien enthält: **Digitale Intraoralscans von Oberkiefer und Unterkiefer in Behandlungsposition (.stl-Dateien)** und digitales **PDF-Bestellformular** (patientenindividuell erstellt).

**Wichtiger Hinweis**: Es ist **nicht** möglich, einzelne Dateien separat hochzuladen. Um mehrere Dateien an SICAT zu übermitteln, erstellen Sie **vor dem Hochladen bitte ein \*zip-Archiv**.

9. Klicken Sie im Bereich **Dateiauswahl und Upload** auf die Schaltfläche **Datei auswählen**, um ein \*zip-Archiv auf Ihrem Rechner auszuwählen:

| Dateiauswahl und U                                                                       | Upload Erstellen Sie ein *zip-Archiv mit:                                                          |  |
|------------------------------------------------------------------------------------------|----------------------------------------------------------------------------------------------------|--|
|                                                                                          | -Digitalem Intraoraiscans<br>-Digitalem Bestellformular                                            |  |
| <b>Datei auswählen</b><br>Bitte wählen Sie die Datei auf<br>Um mehr als eine Datei hoch: | Ihrem Computer aus, die Sie beschludere möchten.<br>zuladen, erstellen Sie bitte ein * zip-Archiv. |  |
| DATEI AUSWÄHLEN                                                                          | Klicken Sie auf die Schaltfläche oder ziehen Sie eine Datei in dieses Feld                         |  |
|                                                                                          | *zip-Archiv auswählen                                                                              |  |
|                                                                                          |                                                                                                    |  |

- 10. Klicken Sie auf Jetzt hochladen.
  - ▶ Die eingegebenen Informationen und das ausgewählte \*zip-Archiv werden an SICAT gesendet.
- 11. Folgen Sie den weiteren Anweisungen im **SICAT Portal**, um Ihre Bestellung abzuschließen.
- Sie erhalten eine Bestellbestätigung per E-Mail und können Ihre Bestellung im SICAT Portal über Dashboard > Meine Bestellungen einsehen.

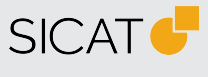

HERSTELLER SICAT GMBH & CO. KG FRIESDORFER STR. 131-135 53175 BONN, DEUTSCHLAND WWW.SICAT.COM

 THERAPIESCHIENEN-SUPPORT

 TELEFON: +49 228 286206600

 FAX: +49 228 286206971

 E-MAIL: SUPPORT@SICAT.COM

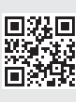

DD32QUG012 STAND: 2023-04-25 SEITE: 2 / 2